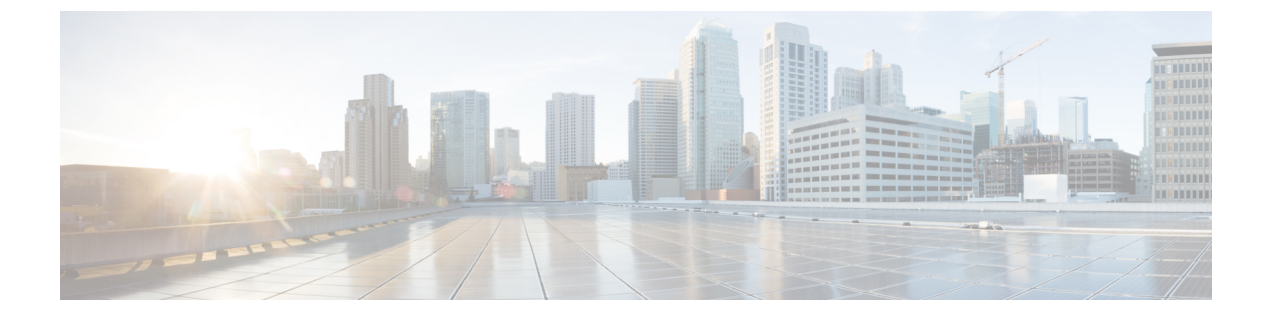

# AAA の LDAP サーバー

この章では、AAAで使用される LDAP サーバーの設定方法について説明します。

- LDAP および ASA について (1ページ)
- AAA の LDAP サーバーのガイドライン (5 ページ)
- AAA の LDAP サーバーの設定 (6 ページ)
- LDAP サーバーによる認証および許可のテスト (11ページ)
- AAA の LDAP サーバーのモニタリング (11 ページ)
- AAA の LDAP サーバーの履歴 (12 ページ)

### LDAP および ASA について

ASA はほとんどの LDAPv3 ディレクトリサーバーと互換性があり、それには次のものが含ま れます。

- Sun Microsystems JAVA System Directory Server (現在は Oracle Directory Server Enterprise Edition の一部、旧名 Sun ONE Directory Server)
- Microsoft Active Directory
- Novell
- OpenLDAP

デフォルトでは、ASA によって Microsoft Active Directory、Sun LDAP、Novell、OpenLDAP、 または汎用 LDAPv3 ディレクトリ サーバーに接続しているかどうかが自動検出されます。た だし、LDAP サーバータイプの自動検出による決定が失敗した場合は、手動で設定できます。

### LDAP での認証方法

認証中、ASAは、ユーザーのLDAPサーバーへのクライアントプロキシとして機能し、プレー ンテキストまたは Simple Authentication and Security Layer (SASL) プロトコルのいずれかを 使って LDAP サーバーに対する認証を行います。デフォルトで、ASA は、通常はユーザー名 とパスワードである認証パラメータを LDAP サーバーにプレーン テキストで渡します。 ASAでは、次のSASLメカニズムをサポートしています。次に、強度の低い順番に示します。

- Digest-MD5: ASA は、ユーザ名とパスワードから計算した MD5 値を使用して LDAP サーバに応答します。
- Kerberos: ASA は、GSSAPI Kerberos メカニズムを使用して、ユーザー名とレルムを送信 することで LDAP サーバーに応答します。

ASAとLDAPサーバーは、これらのSASLメカニズムの任意の組み合わせをサポートします。 複数のメカニズムを設定した場合、ASAではサーバーに設定されているSASLメカニズムのリ ストが取得され、認証メカニズムはASAとサーバーの両方に設定されているメカニズムのな かで最も強力なものに設定されます。たとえば、LDAPサーバーとASAの両方がこれら両方 のメカニズムをサポートしている場合、ASAは、強力な方のKerberosメカニズムを選択しま す。

ユーザーLDAP 認証が成功すると、LDAP サーバーは認証されたユーザーの属性を返します。 VPN 認証の場合、通常これらの属性には、VPN セッションに適用される認可データが含まれ ます。この場合、LDAP の使用により、認証と許可を1ステップで実行できます。

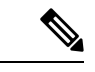

(注) LDAP プロトコルの詳細については、RFC 1777、2251、および 2849 を参照してください。

### LDAP 階層

LDAP コンフィギュレーションは、組織の論理階層が反映されたものにする必要があります。 たとえば、Example Corporation という企業の従業員 Employeel を例に考えてみます。Employeel は Engineering グループに従事しています。この企業の LDAP 階層は1つ以上のレベルを持つ ことができます。たとえば、シングルレベル階層をセットアップします。この中で、Employeel は Example Corporation のメンバーであると見なされます。あるいは、マルチレベル階層をセッ トアップします。この中で、Employeel は Engineering 部門のメンバーであると見なされ、この 部門は People という名称の組織ユニットのメンバーであり、この組織ユニットは Example Corporation のメンバーです。マルチレベル階層の例については、次の図を参照してください。

マルチレベル階層の方が詳細ですが、検索結果が速く返されるのはシングルレベル階層の方で す。

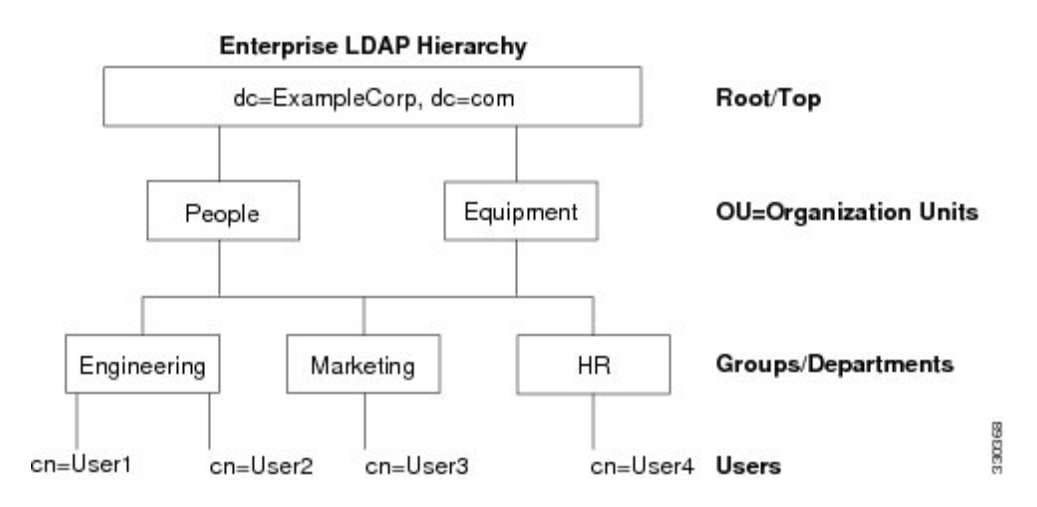

#### 図 1:マルチレベルの LDAP 階層

### LDAP 階層の検索

ASA は、LDAP 階層内での検索を調整できます。ASA に次の3 種類のフィールドを設定する と、LDAP 階層での検索開始場所とその範囲、および検索する情報のタイプを定義できます。 これらのフィールドは、ユーザーの権限が含まれている部分だけを検索するように階層の検索 を限定します。

- LDAP Base DN では、サーバーが ASA から認可要求を受信したときに LDAP 階層内のどの場所からユーザー情報の検索を開始するかを定義します。
- Search Scope では、LDAP 階層の検索範囲を定義します。この指定では、LDAP Base DNよりもかなり下位のレベルまで検索します。サーバーによる検索を直下の1レベルだけにするか、サブツリー全体を検索するかを選択できます。シングルレベルの検索の方が高速ですが、サブツリー検索の方が広範囲に検索できます。
- Naming Attribute では、LDAP サーバーのエントリを一意に識別する RDN を定義します。
  一般的な名前属性には、cn(一般名)、sAMAccountName、および userPrincipalName を含めることができます。

次の図に、Example Corporation の LDAP 階層の例を示します。この階層が指定されると、複数の方法で検索を定義できます。次の表に、2つの検索コンフィギュレーションの例を示します。

最初のコンフィギュレーションの例では、Employee1がIPSecトンネルを確立するときにLDAP 認可が必要であるため、ASAからLDAPサーバーに検索要求が送信され、この中でEmployee1 を Engineering グループの中で検索することが指定されます。この検索は短時間でできます。

2番目のコンフィギュレーションの例では、ASAから送信される検索要求の中で、Employee1 を Example Corporation 全体の中で検索することが指定されています。この検索には時間がかかります。

#### 表1:検索コンフィギュレーションの例

| 番号 | LDAP Base DN                                               | 検索範囲  | 名前属性         | 結果            |
|----|------------------------------------------------------------|-------|--------------|---------------|
| 1  | group= Engineering,ou=People,dc=ExampleCorporation, dc=com | 1レベル  | cn=Employee1 | 検索が高速         |
| 2  | dc=ExampleCorporation,dc=com                               | サブツリー | cn=Employee1 | 検索に時間がかか<br>る |

### LDAP サーバーへのバインド

ASA は、ログイン DN とログインパスワードを使用して、LDAP サーバーとの信頼(バイン ド)を築きます。Microsoft Active Directory の読み取り専用操作(認証、許可、グループ検索な ど)を行うとき、ASA では特権の低いログイン DN でバインドできます。たとえば、Login DN には、AD の「Member Of」の指定が Domain Users の一部であるユーザを指定することができ ます。VPN のパスワード管理操作では、Login DN にはより高い特権が必要となり、AD の Account Operators グループの一部を指定する必要があります。

次に、Login DN の例を示します。

cn=Binduser1,ou=Admins,ou=Users,dc=company\_A,dc=com

ASA は次の認証方式をサポートしています。

- ・暗号化されていないパスワードを使用したポート 389 での簡易 LDAP 認証
- ・ポート 636 でのセキュアな LDAP (LDAP-S)
- Simple Authentication and Security Layer (SASL) MD5
- SASL Kerberos

ASA は匿名認証をサポートしていません。

(注)

LDAPクライアントとしてのASAは、匿名のバインドや要求の送信をサポートしていません。

### LDAP 属性マップ

ASA では、次の目的での認証のために LDAP ディレクトリを使用できます。

- VPN リモート アクセス ユーザー
- •ファイアウォールネットワークのアクセス/カットスループロキシセッション
- ACL、ブックマークリスト、DNSまたはWINS設定、セッションタイマーなどのポリシーの権限(または許可属性と呼ばれる)の設定

・ローカル グループ ポリシーのキー属性の設定

ASA は、LDAP 属性マップを使用して、ネイティブ LDAP ユーザー属性を ASA 属性に変換し ます。それらの属性マップをLDAP サーバーにバインドしたり、削除したりすることができま す。また、属性マップを表示または消去することもできます。

LDAP 属性マップは複数値属性をサポートしません。たとえば、あるユーザーが複数の AD グ ループのメンバで、LDAP 属性マップが複数のグループと一致する場合、選択される値は一致 するエントリのアルファベット順に基づくものです。

属性マッピング機能を適切に使用するには、LDAP 属性の名前と値およびユーザー定義の属性の名前と値を理解する必要があります。

頻繁にマッピングされるLDAP 属性の名前と、一般にマッピングされるユーザー定義の属性の タイプは次のとおりです。

- IETF-Radius-Class (ASA バージョン 8.2 以降における Group\_Policy) : ディレクトリ部門 またはユーザー グループ (たとえば、Microsoft Active Directory memberOf) 属性値に基づ いてグループ ポリシーを設定します。ASDM バージョン 6.2/ASA バージョン 8.2 以降で は、IETF-Radius-Class 属性の代わりに group-policy 属性が使用されます。
- IETF-Radius-Filter-Id: VPN クライアント、IPSec、SSL に対するアクセス コントロール リ スト (ACL) に適用されます。
- IETF-Radius-Framed-IP-Address: VPN リモートアクセスクライアント、IPSec、およびSSL にスタティック IP アドレスを割り当てます。
- Banner1: VPN リモートアクセスユーザーのログイン時にテキストバナーを表示します。
- Tunneling-Protocols:アクセスタイプに基づいて、VPNリモートアクセスセッションを許可または拒否します。

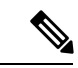

(注) 1つのLDAP属性マップに、1つ以上の属性を含めることができます。特定のLADPサーバーからは、1つのLDAP属性のみをマップすることができます。

### AAA の LDAP サーバーのガイドライン

この項では、AAAのLDAPサーバーを設定する前に確認する必要のあるガイドラインおよび 制限事項について説明します。

#### IPv6

AAA サーバーは、IPv4 または IPv6 アドレスを使用できます。

#### その他のガイドライン

- SunディレクトリサーバーにアクセスするためにASAに設定されているDNが、サーバーのデフォルトパスワードポリシーにアクセスできる必要があります。DNとして、ディレクトリ管理者、またはディレクトリ管理者権限を持つユーザーを使用することを推奨します。または、デフォルトパスワードポリシーにACLを設定できます。
- Microsoft Active Directory および Sun サーバーでのパスワード管理をイネーブルにするため に LDAP over SSL を設定する必要があります。
- ASA は、Novell、OpenLDAP およびその他の LDAPv3 ディレクトリ サーバーによるパス ワード管理をサポートしません。
- バージョン 7.1(x) 以降、ASA はネイティブ LDAP スキーマを使用して認証および認可 を行うため、Cisco スキーマは必要なくなりました。
- シングルモードで最大200個のサーバーグループ、またはマルチモードでコンテキストごとに4つのサーバーグループを持つことができます。
- 各グループには、シングルモードで最大16台、マルチモードで最大8台のサーバーを含めることができます。
- ユーザーがログインすると、コンフィギュレーション内で指定されている最初のサーバーから順に、サーバーが応答するまでLDAPサーバーが1つずつアクセスされます。グループ内のすべてのサーバーが使用できない場合、ASAは、ローカルデータベースがフォールバック方式として設定されていると、ローカルデータベースに接続しようとします(管理認証および認可限定)。フォールバックメソッドとして設定されていない場合、ASAはLDAPサーバーに引き続きアクセスしようとします。

### AAAのLDAPサーバーの設定

この項では、AAA に LDAP サーバーを設定する方法について説明します。

#### 手順

- ステップ1 LDAP 属性マップを設定します。LDAP 属性マップの設定 (6ページ)を参照してください。
- **ステップ2** LDAP サーバー グループを追加します。LDAP サーバー グループの設定 (7 ページ) を参照 してください。
- **ステップ3** サーバーをグループに追加し、サーバーパラメータを設定します。LDAP サーバーのサーバー グループへの追加 (8 ページ)を参照してください。

### **LDAP** 属性マップの設定

LDAP 属性マップを設定するには、次の手順を実行します。

手順

ステップ1 ローカルユーザーの場合は [Configuration] > [Remote Access VPN] > [AAA Local Users] > [LDAP Attribute Map] の順に選択し、その他すべてのユーザーの場合は [Configuration] > [Device Management] > [Users/AAA] > [LDAP Attribute Map] の順に選択して、Add をクリックしま す。

[Map Name] タブが表示された状態で [Mapping of Attribute Name] ダイアログボックスが開きます。

- ステップ2 この属性マップの名前を作成します。
- **ステップ3** マッピングする LDAP 属性の 1 つの名前を追加します。
- ステップ4 Cisco 属性を選択します。
- **ステップ5** [Add] をクリックします。
- ステップ6 さらに属性をマップする場合は、ステップ1~5を繰り返します。
- **ステップ7** [Mapping of Attribute Value] タブをクリックして、マップされた Cisco 属性の新しい値に LDAP 属性の値をマッピングします。
- **ステップ8** [Add] をクリックして、[Add Mapping of Attribute Value] ダイアログボックスを表示します。
- ステップ9 LDAP サーバーから返されると予想されるこの LDAP 属性の値を入力します。
- ステップ10 このLDAP 属性が以前のLDAP 属性値を含める場合に、Cisco 属性で使用する値を入力します。
- ステップ11 [Add] をクリックします。
- ステップ12 さらに属性値をマップする場合は、ステップ8~11を繰り返します。
- ステップ13 [OK]を2回クリックして、各ダイアログボックスを閉じます。
- **ステップ14** [Apply] をクリックし、実行コンフィギュレーションの設定を保存します。

### LDAP サーバー グループの設定

LDAP サーバーグループを作成して設定し、LDAP サーバーをそのグループに追加するには、 次の手順を実行します。

#### 始める前に

LDAP サーバーをLDAP サーバーグループに追加する前に、属性マップを追加する必要があります。

手順

ステップ1 [Configuration]>[Device Management]>[Users/AAA]>[AAA Server Groups]、または VPN ユー ザーの場合は [Configuration]>[Remote Access VPN]>[AAA/Local Users]>[AAA Server Groups] の順に選択します。 **ステップ2** [Add] をクリックします。

[Add AAA Server Group] ダイアログボックスが表示されます。

- **ステップ3** AAA サーバー グループの名前を入力します。
- ステップ4 [Protocol] ドロップダウンリストから LDAP サーバー タイプを選択します。
- ステップ5 使用する再アクティブ化モードのオプションボタン([Depletion] または [Timed]) をクリック します。

[Depletion] モードの場合、障害が発生したサーバーは、グループ内のサーバーがすべて非アク ティブになったときに限り、再アクティブ化されます。

Timed モードでは、障害が発生したサーバーは 30 秒の停止時間の後で再アクティブ化されます。

a) [Depletion] 再アクティブ化モードを選択した場合は、[Dead Time] フィールドに時間間隔を 入力します。

デッド時間には、グループ内の最後のサーバーがディセーブルになってから、すべてのサーバーが再びイネーブルになるまでの時間間隔を分単位で指定します。

**ステップ6** サーバーで許容できる AAA トランザクションの失敗の最大回数を追加します。

これは、応答のないサーバーを非アクティブと宣言するまでに許可される接続試行の失敗回数 です。

ステップ7 [OK] をクリックします。

[Add AAA Server Group] ダイアログボックスが閉じ、新しいサーバーグループが AAA サーバー グループに追加されます。

ステップ8 [Apply]をクリックして変更内容を実行コンフィギュレーションに保存します。

### LDAP サーバーのサーバー グループへの追加

LDAP サーバーをサーバー グループに追加するには、次の手順を実行します。

手順

ステップ1 次のいずれかを選択します。

- VPN ユーザーの場合は、[Configuration]>[Remote Access VPN]>[AAA/Local Users]>[AAA Server Groups]。
- [Configuration] > [Device Management] > [Users/AAA] > [AAA Server Groups]

**ステップ2** サーバーを追加するサーバー グループを選択し、Add をクリックします。

選択したサーバーグループに対応する[Add AAA Server]ダイアログボックスが表示されます。

ステップ3 LDAP サーバーに接続するインターフェイスの名前を選択します。

- ステップ4 LDAP サーバーのサーバー名または IP アドレスを追加します。
- ステップ5 タイムアウト値を追加するか、デフォルト値をそのまま使用します。[Timeout] フィールドに は、バックアップサーバーへ要求を送信する前に、ASA がプライマリサーバーからの応答を 待機する時間を秒単位で指定します。
- ステップ6 [LDAP Parameters for authentication/authorization] 領域で、次の設定を行います。
  - [Enable LDAP over SSL](セキュア LDAP または LDAP-S とも呼ばれる): ASA と LDAP サーバーの間のセキュアな通信に SSL を使用する場合に、このチェックボックスをオンに します。
    - (注) SASL プロトコルを設定しない場合は、SSL を使用して LDAP 通信のセキュリ ティを確保することを強く推奨します。
  - [参照ID名(Reference Identity Name)]: LDAP サーバー ID を検証するための参照 ID 名を 入力します。
  - [Server Port]: ASA から LDAP サーバーへアクセスする際、単純認証(セキュアでない認 証) に使用される TCP ポート番号 389 またはセキュアな認証(LDAP-S) に使用される TCP ポート番号 636 を指定します。LDAP サーバーはすべて、認証および認可をサポート しています。Microsoft AD サーバーおよび Sun LDAP サーバーに限っては、さらに、LDAP-S を必要とする VPN リモート アクセス パスワード管理機能もサポートしています。
  - •[Server Type]:ドロップダウンリストからLDAPサーバータイプを指定します。使用できるオプションは、次のとおりです。
    - Detect Automatically/Use Generic Type
    - Microsoft
    - Novell
    - OpenLDAP
    - Sun(現在では Oracle Directory Server Enterprise Edition の一部)
  - [Base DN]: ベース識別名(DN)、または LDAP 要求を受け取ったサーバーで検索が開始 される LDAP 階層内の位置を指定します(例: OU=people, dc=cisco, dc=com)。
  - [Scope]: ドロップダウン リストからの認証要求を受信する場合に、LDAP 階層内でサーバーの実行が必要な検索範囲を指定します。次のオプションを使用できます。
    - [One Level]: ベース DN の 1 つ下のレベルだけが検索対象となります。このオプションを選択すると、検索の実行時間が短縮されます。
    - [All Levels]: ベース DN の下にあるすべてのレベル(つまりサブツリー階層全体)が 検索対象となります。このオプションを選択すると、検索の実行に時間がかかりま す。

- [Naming Attribute (s)]: LDAP サーバーのエントリを一意に識別する相対識別名属性を入 力します。共通の名前付き属性は、Common Name (CN)、sAMAccountName、 userPrincipalName、および User ID (uid) です。
- [Login DN and Login Password]: ASAは、LDAPサーバーとの信頼(バインド)を確立する ために、ログイン DN とログインパスワードを使用します。ログイン DN のユーザーア カウントのパスワードをログインパスワードとして指定します。
- •[LDAP Attribute Map]: この LDAP サーバーで使用するために作成された属性マップの1 つを選択します。これらの属性マップは、LDAP 属性名をシスコの属性名と値にマップし ます。
- [SASL MD5 authentication]: ASA と LDAP サーバーの間の通信を認証するための SASL の MD5 メカニズムをイネーブルにします。
- [SASL Kerberos authentication]: ASA と LDAP サーバーの間のセキュアな認証通信のためのSASLのKerberosメカニズムをイネーブルにします。このオプションを有効にするためには、Kerberosサーバーを定義しておく必要があります。
- [LDAP Parameters for Group Search]: この領域のフィールドは、ASA が AD グループを要求する方法を設定します。
  - [Group Base DN]: この DN により、LDAP 階層内で AD グループ(つまり、memberOf 列挙のリスト)の検索を開始する位置が指定されます。このフィールドの設定を行わ ない場合、ASA では、AD グループの取得にベース DN が使用されます。ASDM で は、取得した AD グループのリストに基づいて、ダイナミック アクセス ポリシーの AAA 選択基準が定義されます。詳細については、show ad-groups コマンドを参照し てください。
  - [Group Search Timeout]:使用できるグループについてのクエリーに対して AD サーバー から応答があるまでの最長待機時間を指定します。
- [LDAP SSLクライアント証明書/クライアントID証明書トラストポイント(LDAP SSL Client Certificate/Client Identity Certificate Trustpoint)]: LDAP over SSL を有効にする場合、認証 のために ASA クライアントから LDAP サーバーに提示する必要がある証明書トラストポ イントを選択できます。トラストポイントは、クライアント証明書を認証するようにLDAP サーバーを設定する場合に必要です。証明書を設定しないと、ASA は LDAP サーバーか ら要求されたときに証明書を提示しません。LDAP サーバーがピア証明書を要求するよう に設定されている場合、セキュア LDAP セッションが完了せず、認証/許可要求が失敗し ます。
- ステップ7 [OK] をクリックします。

[Add AAA Server] ダイアログボックスが閉じ、AAA サーバーが AAA サーバー グループに追加 されます。

ステップ8 [Apply]をクリックして変更内容を実行コンフィギュレーションに保存します。

## LDAP サーバーによる認証および許可のテスト

ASA がLDAP サーバーに接続してユーザーを認証または承認できるかどうかを判別するには、 次の手順を実行します。

手順

- ステップ1 [Configuration] > [Device Management] > [Users/AAA] > [AAA Server Groups] の順に選択します。
- ステップ2 サーバーが存在するサーバーグループを選択します。
- ステップ3 テストするサーバーを選択します。
- ステップ4 [Test] をクリックします。 選択したサーバーに対応する [Test AAA Server] ダイアログボックスが表示されます。
- **ステップ5** 実行するテストのタイプ([Authentication] または [Authorization]) をクリックします。
- ステップ6 ユーザー名を入力します。
- ステップ1 認証をテストする場合は、ユーザー名のパスワードを入力します。
- ステップ8 [OK] をクリックします。

認証または認可のテスト メッセージが ASA からサーバーへ送信されます。テストが失敗した 場合は、エラー メッセージが表示されます。

### AAAのLDAPサーバーのモニタリング

AAA の LDAP サーバーのモニタリングについては、次のコマンドを参照してください。

• [Monitoring] > [Properties] > [AAA Servers]

このペインは、設定された AAA サーバーの統計情報を表示します。

• [Tools] > [Command Line Interface]

このペインでは、さまざまな非インタラクティブコマンドを発行し、結果を表示すること ができます。

I

# AAAの LDAP サーバーの履歴

表 2: AAA サーバーの履歴

| 機能名                                      | プラット<br>フォームリ<br>リース | 説明                                                                                                    |
|------------------------------------------|----------------------|----------------------------------------------------------------------------------------------------|
| AAA の LDAP サーバー                          | 7.0(1)               | LDAP サーバーの AAA のサポートと LDAP サーバーの<br>設定方法について説明します。<br>次の画面が導入されました。<br>[Configuration] > [Device Management] > [Users/AAA] ><br>[AAA Server Groups Configuration] > [Remote Access VPN]<br>> [AAA Local Users] > [LDAP Attribute Map]。 |
| AAA 向けの IPv6 アドレス LDAP サーバー              | 9.7(1)               | AAA サーバーに IPv4 または IPv6 アドレスを使用でき<br>るようになりました。                                                                                                    |
| グループごとの AAA サーバー グループと<br>サーバーの制限が増えました。 | 9.13(1)              | より多くのAAAサーバーグループを設定できます。シ<br>ングルコンテキストモードでは、200個のAAAサーバー<br>グループを設定できます(以前の制限は100)。マルチ<br>コンテキストモードでは、8個設定できます(以前の制<br>限は4)。                                                                                                    |
|                                          |                      | さらに、マルチコンテキストモードでは、グループごと<br>に8台のサーバーを設定できます(以前の制限はグルー<br>プごとに4台のサーバー)。シングルコンテキストモー<br>ドのグループごとの制限の16は変更されていません。                                                                                                    |
|                                          |                      | これらの新しい制限を受け入れるために、AAA 画面が<br>変更されました。                                                                                                    |
| 相互ILDAPS認証。                              | 9.18(1)              | ASA が認証のために証明書を要求したときにLDAPサー<br>バーに提示するように ASA のクライアント証明書を設<br>定できます。この機能は、LDAP over SSL を使用する場<br>合に適用されます。LDAPサーバーがピア証明書を要求<br>するように設定されている場合、セキュア LDAP セッ<br>ションが完了せず、認証/許可要求が失敗します。                                                |
|                                          |                      | 次の画面が変更されました。[設定(Configuration)]><br>[デバイス管理(Device Management)]>[ユーザー/AAA<br>(Users/AAA)][]>[AAAサーバーグループ(AAA Server<br>Groups)]>[LDAPサーバーの追加/編集(Add/Edit LDAP<br>server)]                                                             |

翻訳について

このドキュメントは、米国シスコ発行ドキュメントの参考和訳です。リンク情報につきましては 、日本語版掲載時点で、英語版にアップデートがあり、リンク先のページが移動/変更されている 場合がありますことをご了承ください。あくまでも参考和訳となりますので、正式な内容につい ては米国サイトのドキュメントを参照ください。